# คู่มือเกี่ยวกับมิเตอร์ไฟฟ้าเครื่องใหม่แบบขำระเงินล่วงหน้าและบัตรรูดของคุณ (A guide to your new prepaid meter and swipe card)

# คุณมีมิเตอร์ไฟฟ้าเครื่องใหม่แบบชำระเงิน**ล่วงหน้าแล**้ว

# คุณไม่จำเป็นต้องใช้บัตร power card อีกต่อไป

ตอนนี้ เมื่อคุณไปที่ร้านค้า โปรดใช้บัตรรูดใบใหม่ของคุณเพื่อเดิมเงิน เงินจะไปอยู่ในมิเตอร์โดยอัตโนมัติ

# คุณไม่ได้สูญเสียเงินใดๆ

เราได้โอนเงินของคุณที่เหลืออยู่ในมิเตอร์ไฟฟ้าเครื่องเก่าไปไว้ในมิเตอร์เครื่องใหม่แล้ว

# แล้วบัตร power card ใบที่เหลืออยู่ล่ะ?

คืนบัตร power card ที่ไม่ได้ใช้ให้แก่บริษัท Jacana Energy โดยใช้แบบฟอร์มที่อยู่หน้าสุดท้ายของหนังสือคู่มือนี้ เราจะโอนเงินไปยังมิเตอร์เครื่องใหม่ของคุณ

# บัตรรูดของคุณใช้ได้กับบ้านของคุณเท่านั้น

คุณไม่สามารถใช้บัตรรูดกับมิเตอร์เครื่องอื่นได้ บัตรของคุณเป็นแบบใช้แล้วใช้ได้อีก โปรดนำบัตรรูดติดตัวไปที่ร้านค้าเพื่อเดิมเงิน และให้แน่ใจว่าคุณมีบัตรอยู่ใกล้มือเพื่อการใช้งาน

# คุณสามารถเติมเงินตามสถานที่มากมายใกล้บ้านคุณ

คุณสามารถนำบัตรรูด ไปที่ร้านค้าที่ร่วมโครงการและปั้มน้ำมันเพื่อเดิมเงินในมิเตอร์ของคุณ ดูรายชื่อของสถานที่ต่างๆ ฉบับสมบูรณ์ได้ที่เว็บไซต์ jacanaenergy.com.au

# วิธีการเติมเงิน

- 1 ไปที่ร้านค้าที่ร่วมโครงการพร้อมกับบัตรรูดของคุณ
- 2 ชำระเงินตามจำนวนเงินที่คุณต้องการเติมในมิเตอร์ของคุณ
- 3 ผู้ขายจะรูดบัตรของคุณ
- 4 คุณจะได้รับใบเสร็จที่มีหมายเลขอ้างอิงเฉพาะสำหรับการทำธุรกรรมนั้นๆ ของคุณ โปรดเก็บใบเสร็จนั้นไว้เพื่อเป็นหลักฐาน
- 5 เงินจำนวนนี้จะไปอยู่ในมิเตอร์ของคุณโดยอัตโนมัติ

# มิเตอร์ที่อ่านได้ง่ายๆ และทราบว่าเงินของคุณเหลือเท่าไร

มิเตอร์จะแสดงข้อมูลการใช้ไฟฟ้าของคุณ และจำนวนเงินที่คุณเหลืออยู่ตามเวลาจริง

# คู่มืออ้างอิงฉบับรวดเร็ว

### ทำความเข้าใจกับมิเตอร์ของคุณ

1 การแสดงข้อมูล

้แสดงข้อมูลที่คุณเลือกโดยการใช้ปุ่มบนแผงปุ่มกด และดูข้อความอื่นๆ จากมิเตอร์ของคุณ

2 แผงปุ่มกด

ใช้เพื่อเลือกตัวเลือกต่างๆ หรือใส่หมายเลขใบเสร็จของคุณ (สำหรับการเติมเงินด้วยตนเองเท่านั้น)

3 ปุ่มเปิด/ปิด

แสดงให้เห็นว่าเครื่องของคุณเปิดหรือปิดอยู่

4 หมายเลขมิเตอร์

### การตรวจสอบเงินของคุณ

กดปุ่ม B และตรวจสอบว่ามิเตอร์ของคุณมีเงินคงเหลืออยู่เท่าไร หากเงินของคุณเหลือน้อยหรือหมดแล้ว จอจะแสดงผลเป็นข้อความ

# ยอดเงินต่ำหรือไม่มีเครดิต

มิเตอร์จะแสดงข้อความเมื่อเงินของคุณเหลือต่ำกว่า 5 ดอลลาร์ เพื่อแจ้งให้คุณทราบว่าได้เวลาเติมเงินแล้ว โปรดใช้บัตรรูดของคุณในการเติมเงินที่ร้านค้าที่ร่วมโครงการหรือที่ปั้มน้ำมัน

### การเติมเงินด้วยตนเอง

หมายเลขธุรกรรม 20 หลักบนใบเสร็จของคุณเป็นหมายเลขเฉพาะเพื่อการชำระเงิน ในการเดิมเงินด้วยตนเอง ให้กด A ตามด้วยหมายเลขธุรกรรม แล้วกด B จากนั้น มิเตอร์จะแสดงผลว่าการเข้าถึงนั้นได้รับการยอมรับหรือปฏิเสธ

### เครดิตในภาวะฉุกเฉินและเครดิตมิตรภาพ

เครดิตในภาวะฉุกเฉิน (Emergency Credit)

หากเงินของคุณหมดลง คุณสามารถเดิมเงิน 20 ดอลลาร์ไว้เป็นเครดิตในภาวะฉุกเฉินได้ สำหรับการเปิดใช้งาน โปรดกด 7 แล้วตามด้วยปุ่ม 'A' เพื่อยอมรับ 'EC OFFER' **(**เครดิตในภาวะฉุกเฉิน**)** 

### เครดิตมิตรภาพ (Friendly Credit)

หากเงินของคุณหมดในระหว่าง 9.00 และ 16.00 นาฬิกาในวันทำงานปกดิ มิเตอร์ของคุณจะปิดการใช้ไฟฟ้าลง แต่หากเงินของคุณหมดหลังจาก 16.00 นาฬิกาหรือในวันสุดสัปดาห์ มิเตอร์ของคุณจะรอจนถึง 9.00 นาฬิกาของวันทำงานถัดไปเพื่อปิดการใช้ไฟฟ้า คุณสามารถดูรายละเอียดเรื่องเครดิตมิตรภาพได้ โดยการกด 8 บนแผงปุ่มกด เครดิตในภาวะฉุกเฉินและเครดิตมิตรภาพเป็นเงินกู้ที่ให้คุณยืม ในครั้งต่อไปที่คุณไปเดิมเงิน อันดับแรก

เงินของคุณจะถูกหักตามจำนวนเงินที่คุณได้ใช้ไปกับเครดิตในภาวะฉุกเฉินและเครดิตมิตรภาพในคราวก่อน

### ข้อมูลอื่นๆ

มิเตอร์สามารถแสดงข้อมูลต่างๆ มากมายเกี่ยวกับการใช้ไฟฟ้าของคุณ หาอ่านคู่มือฉบับเต็มได้ที่เว็บไซต์ jacanaenergy.com.au/prepaid

# การลงทะเบียนรายละเอียดของคุณกับบริษัท Jacana Energy เพื่อรับผลประโยชน์เพิ่มเติม

การมีบัญชีกับเรา จะช่วยให้คุณจัดการเรื่องการใช้ไฟฟ้าของคุณได้ดียิ่งขึ้น นอกจากนั้น ยังจะช่วยตอบคำถามเกี่ยวกับบัตรหรือการเติมเงินได้ หากคุณมีสิทธิ์ที่จะได้รับส่วนลด คุณต้องลงทะเบียนรายละเอียดของคุณกับเราที่หมายเลข 1800 522 262 เพื่อที่ Territory Families จะสามารถใช้สิทธิ์ส่วนลดให้คุณได้

คุณจำเป็นจะต้องให้รายละเอียดทั่วไปเกี่ยวกับ

ชื่อ-นามสกุล

วันเดือนปีเกิด

หมายเลขโทรศัพท์

ที่อยู่

รายละเอียดระบุดัวตน (เช่น ใบอนุญาตขับขี่ หนังสือเดินทาง บัตรแสดงอายุ)

โปรดโทรไปที่หมายเลข 1800 522 262 หรือเยี่ยมชมเว็บไซต์ jacanaenergy.com.au/prepaid เพื่อลงทะเบียนบัญชีของคุณ

# คำถามที่พบบ่อย

# ฉันมี token เก่า ฉันควรทำอย่างไรกับ token เหล่านั้น?

หากมิเดอร์เครื่องใหม่ของคุณยังไม่ได้รับการติดตั้ง คุณควรใส่ token ของคุณไปยังมิเดอร์เครื่องเก่าให้หมด แล้วเงินจะย้ายไปอยู่ในมิเตอร์ใหม่ของคุณเองในเวลาที่ติดตั้งแล้วเสร็จ หากมิเตอร์ใหม่ของคุณได้รับการติดตั้งแล้ว และคุณยังมี token เก่าที่ไม่ได้ใช้ คุณสามารถคืน token เหล่านั้นได้

### ฉันมีปัญหาเกี่ยวกับการเติมเงินหรือบัตรของฉัน

โปรดดิดต่อบริษัท Jacana Energy ที่หมายเลข 1800 522 262 (วันจันทร์ถึงวันศุกร์ เวลา 8.00 ถึง 18.00 นาฟิ้กา) เราสามารถช่วยคุณได้

## ฉันมีปัญหาเกี่ยวกับมิเตอร์ของฉัน

หากมิเตอร์ของคุณบกพร่องหรือเสียหาย โปรดดิดต่อบริษัท Jacana Energy ที่หมายเลข 1800 522 262 เราอาจต้องส่งต่อคุณไปยังผู้ให้บริการเครือข่าย ขึ้นอยู่กับปัญหาในแต่ละกรณี ซึ่งอาจมีค่าธรรมเนียมและค่าบริการได้

### ฉันทำบัตรหาย/บัตรของฉันชำรุด ฉันต้องทำอย่างไรบ้าง?

เราสามารถส่งบัตรทดแทนไปให้คุณ และแจ้งวิธีการเติมเงินให้คุณทราบไปพร้อมกันได้ โปรดติดต่อเราที่หมายเลข 1800 522 262

#### ฉันได้เติมเงินแล้ว แต่จำนวนเงินไม่แสดงบนมิเตอร์ของฉัน

เมื่อคุณเดิมเงินที่ร้านค้า เงินจะถูกส่งไปยังมิเตอร์ของคุณโดยอัตโนมัติ หากมีปัญหาด้านการสื่อสารระหว่างร้านค้ากับมิเตอร์ของคุณ ระบบจะพยายามดิดต่อกับมิเตอร์ของคุณให้จนสำเร็จ นอกจากนั้นคุณยังสามารถเติมเงินได้ด้วยตนเอง

#### การเติมเงินด้วยตนเอง

หมายเลขธุรกรรม 20 หลักบนใบเสร็จของคุณเป็นหมายเลขเฉพาะเพื่อการชำระเงิน ในการเดิมเงินด้วยตนเอง ให้กด A ตามด้วยหมายเลขธุรกรรม แล้วกด B จากนั้น มิเตอร์จะแสดงผลว่าการเข้าถึงนั้นได้รับการยอมรับหรือปฏิเสธ โปรดติดต่อเราที่หมายเลข 1800 522 262 หากคุณต้องการความช่วยเหลือเพิ่มเติมใดๆ

### หากฉันไม่อยู่บ้านสักพักหนึ่ง ฉันจำเป็นต้องทำอย่างไร?

โปรดตรวจสอบให้แน่ใจว่า คุณมีเงินเพียงพอที่จะรักษาเครื่องใช้ไฟฟ้าที่สำคัญให้ทำงานอยู่ในขณะที่คุณไม่อยู่บ้าน เช่น ตู้เย็นและตู้แช่แข็ง

### การย้ายเข้าอยู่

หากคุณย้ายเข้าไปในบ้านที่มีมิเตอร์ใหม่แบบชำระเงินล่วงหน้า และคุณยังไม่มีบัตรรูด โปรดดิดต่อบริษัท Jacana Energy ที่หมายเลข 1800 522 262 เพื่อจัดเตรียมการการใช้ไฟฟ้าให้คุณ

### ฉันจะย้ายบ้าน ฉันจำเป็นต้องทำอย่างไร?

หากคุณย้ายไปบ้านหลังอื่นที่มีมิเตอร์แบบชำระเงินล่วงหน้า คุณสามารถนำบัตรรูดของคุณติดตัวไปด้วย โปรดตรวจสอบให้แน่ใจว่าคุณได้แจ้งเราให้เชื่อมโยงบัตรรูดของคุณกับมิเตอร์ที่บ้านใหม่ของคุณไว้ หากคุณยังคงใช้บัตรโดยที่ไม่ได้แจ้งให้เราทราบว่าคุณย้ายบ้านแล้ว นั่นหมายถึงคุณยังเติมเงินให้มิเตอร์ของบ้านเก่าอยู่

หากบ้านใหม่ของคุณไม่มีมิเตอร์แบบขำระเงินล่วงหน้า โปรดทิ้งบัตรรูดของคุณไว้ให้กับผู้มาพักอาศัยใหม่ และอย่าลืมที่จะแจ้งให้เราทราบว่าคุณได้ย้ายออกมาแล้ว เพื่อให้เราสามารถอัปเดตรายละเอียดให้กับผู้มาพักอาศัยใหม่ได้

โปรดดิดต่อบริษัท Jacana Energy ที่หมายเลข 1800 522 262 เพื่ออัปเดตรายละเอียดของคุณ

# การช่วยเหลือและการสนับสนุน

โปรดแจ้งให้เราทราบหากคุณมีข้อเสนอแนะใดๆ หรือต้องการให้เราช่วยเหลือเรื่องการใช้บัตรเติมเงินอันใหม่ของคุณ

โทรศัพท์ 1800 JACANA (1800 522 262)

เว็บไซด์ jacanaenergy.com.au/prepaid

ทางไปรษณีย์ PO Box 1785, Darwin City NT 0800

### ความสัมพันธ์ของเรากับคุณ

ความสัมพันธ์ระหว่างเรากับคุณ มาพร้อมกับความรับผิดชอบและข้อผูกพันบางประการสำหรับทั้งสองฝ่าย ซึ่งความรับผิดชอบและข้อผูกพันเหล่านี้ มีระบุอยู่ในเอกสาร ข้อตกลงและเงื่อนไขมาตรฐานที่เกี่ยวกับการชำระค่าไฟล่วงหน้า สิ่งเหล่านี้จะเป็นผลโดยที่คุณไม่ต้องกรอกข้อมูลหรือลงชื่อในเอกสารใดๆ และจะเริ่มต้นเมื่อคุณเริ่มใช้ไฟฟ้าที่บ้านของคุณ โปรดเยี่ยมชมเว็บไซต์ jacanaenergy.com.au/prepaid เพื่ออ่านสำเนาข้อตกลงนี้

โปรดออนไลน์ไปที่เว็บไซต์ jacanaenergy.com.au/prepaid เพื่ออ่านข้อมูลในภาษาของคุณ

# การคืน token ที่ไม่ได้ใช้งาน

Token ใดๆ ที่ไม่ได้ใช้งาน สามารถส่งคืนให้กับบริษัท Jacana Energy ได้ เราจะแปลงเป็นเงินให้ในมิเตอร์ของคุณ โปรดกรอกแบบฟอร์มด้านล่างนี้ แยกเอกสารออกมาจากคู่มือ แล้วส่งแบบฟอร์มนี้มาพร้อมกับ token ของคุณ ตามที่อยู่ดังต่อไปนี้

ไม่ต้องติดแสตมป์

| แบบฟอร์มการคืน Token                                                                                                   |                 |
|----------------------------------------------------------------------------------------------------|-----------------|
| รายละเอียดของเจ้าของบัญชี                                                                                              |                 |
| ชื่อตัว:                                                                                                    | นามสกุล:        |
| ที่อยู่สำหรับรับบริการ (จัดส่ง) :                                                                                      |                 |
| อีเมล:                                                                                                    |                 |
| ประเภท ID:                                                                                                    | หมายเลข ID:     |
| วันหมดอายุของ ID:                                                                                                    | วันเดือนปีเกิด: |
| รายละเอียดบัตร power card ที่ไม่ได้ใช้งาน:                                                                             |                 |
| จำนวน token ที่ส่งคืน:                                                                                                 |                 |
| มูลค่าทั้งหมดของ token ที่ส่งคืนเป็นดอลลาร์: \$                                                                        |                 |
| ข้าพเจ้าเข้าใจว่า ในการโอนเงินไปยังมิเตอร์เครื่องใหม่ของข้าพเจ้า บริษัท Jacana Energy<br>จะเปิดบัญชีค่าไฟในนามข้าพเจ้า |                 |
| ลายมือชื่อ:                                                                                                    |                 |